#### Introduction

First Coast Service Options' (First Coast) <u>5010 Reject Code Lookup</u> offers providers the opportunity to resolve databased issues with their 5010 claim files more quickly by furnishing easy-to-understand descriptions of the reject codes listed in an **STC -- Status information** segment of their **277CA -- Claim Acknowledgement**.

| 5010 reject code lookup                                                                                                    |      |      |        |  |  |
|----------------------------------------------------------------------------------------------------|------|------|--------|--|--|
| First Coast Service Options Inc. (FCSO) has developed this application to provide you with a way to view the<br>descriptor associated with the EDI reject code(s) returned on your HIPAA 5010 277CA - Claim Acknowledgement.<br>Enter the reject code in the appropriate field (i.e., CSCC, CSC, EIC) and then click the <b>Submit</b> button. The<br>description associated with the reject code combination you entered will appear in a results box below. |      |      |        |  |  |
| CSCC:                                                                                                    | CSC: | EIC: | Submit |  |  |

Users may enter the following information from the STC segment of their 277CA:

- •CSCC -- Claim Status Category Code (required): Indicates the general category of the status (e.g., accepted, rejected, additional information requested), which is further detailed in the CSC element.
- •CSC -- Claim Status Code (required): Conveys the status of an entire claim or a specific service line.
- •EIC -- Entity Identifier Code (*when applicable*): Unique codes used to identify an entity (e.g., organization, facility, provider, physical location, individual).

#### Verify Your Location and Line of Business

5010 edit information and associated error code descriptors generated by the 5010 Reject Code Lookup may vary based upon the *line-of-business* and *geographic location* options selected <u>medicare.fcso.com</u>. Therefore, before utilizing the 5010 Reject Code Lookup, please check the *line-of-business* (Part A or Part B) and *geographic location* indicators, which are located on the top left of every page of First Coast's Medicare provider website.

|                                      |              | circus [ subdic us [ ricip ] |
|--------------------------------------|--------------|------------------------------|
| Land Land                            |              | Entire site                  |
| FIRST COAST<br>SERVICE OPTIONS, INC. | Home         |                              |
| EL Bott B                            | the hard the |                              |
| Popular Links                        | and and all  | a. 1. 20.                    |

**Note**: If you need to change the *line-of-business* and/or *geographic location* option(s) selected, click the corresponding link(s) located beneath the First Coast logo. Once you have verified that the **correct** *line-of-business* and/or *geographic location* option(s) have been selected, gather any applicable 277CA—Claim Acknowledgement notice(s), and proceed to the <u>5010 Reject Code Lookup</u>.

### How to Use the 5010 Reject Code Lookup: Single Reject Code Set

| Instructions                                                                                                    | Screen Print                                                                                                    |
|----------------------------------------------------------------------------------------------------|----------------------------------------------------------------------------------------------------|
| <ol> <li>Action: Navigate to the <u>5010</u><br/><u>Reject Code Lookup</u>.</li> </ol>                                                                                                    | <b>5010 reject code lookup</b> First Coast Service Options Inc. (FCSO) has developed this application to provide you with a way to view the descriptor associated with the EDI reject code(s) returned on your HIPAA 5010 277CA - Claim Acknowledgement. Enter the reject code in the appropriate field (i.e., CSCC, CSC, EIC) and then click the Submit button. The description associated with the reject code combination you entered will appear in a results box below.         CSCC:       CSC:       EIC:       Submit                                                                                                    |
| <ol> <li>Action: Review your 277CA—<br/>Claim Acknowledgement notice.</li> <li>Action: Locate the STC segment.</li> </ol>                                                                                                    | 277CA Claim Acknowledgement           ISA*00*         *00*         *2Z*456789122         *28*N9778         *111026*1131*^*00501*113106872*0*P*:~           GS*HN*09101*N9778*20111026+113106*1*X*005010X214~         *111026*113106*72*0010X214~         *111026*113106*T#~           BHT*00085*08*113106872*20111026*113106*TH~         *111026*113106*TH~         *111026*113106*T#~           NM1*PR*2*TEST 5010 PART A*****PI*09101~         TRN**1*091012         STC Status Information segment           DTP*009*D8*20111026~         ******PI*09101~         STC * A7: 500:77*20110509*U*275.00           STC*A7:500:77*20110509*U*275.00         STC*A7:500:77*20110509*U*275.00           QTY*AA*1~         AMT*YY*21474836.47~                                                                                                    |
| 4. Action: Identify reject code data contained within the STC segment.                                                                                                    | STC segment<br>STC*A7:500:77*20110509*U*275.00<br>STC*A7:500:77*20110509*U*275.00<br>STC*A7:500:77*2010<br>STC*A7:500:77*200<br>STC*A7:500:77*200<br>STC*A7:500:77*200<br>STC*A7:500:77*200<br>STC*A7:500:77*200<br>STC*A7:500<br>STC*A7:500 |
| <ol> <li>5. Action: Enter available reject<br/>code data (i.e., A7, 500, and<br/>77) in the corresponding fields<br/>(i.e., CSCC, CSC, EIC) of the<br/><u>5010 Reject Code Lookup</u>.</li> <li>6. Action: Click the <i>Submit</i> button.</li> </ol> | 5010 reject code lookup         First Coast Service Options Inc. (FCSO) has developed this application to provide you with a way to view the descriptor associated with the EDI reject code(s) returned on your HIPAA 5010 277CA - Claim Acknowledgement. Enter the reject code in the appropriate field (i.e., CSCC, CSC, EIC) and then click the Submit button. The description associated with the reject code combination you entered will appear in a results box below.         CSCC:       A7       CSC:       500       EIC:       77       Submit         Note:       Although CSCC and CSC are required fields, the EIC field should only be used when EIC data is included within the STC segment. In this example, the STC segment contains CSCC, CSC, and EIC reject code data.                                                                                                    |

| Instructions                                                                                                  | Screen Print                                                                                                    |  |  |  |  |
|----------------------------------------------------------------------------------------------------|----------------------------------------------------------------------------------------------------|--|--|--|--|
| 7. Action: Review the reject code<br>description.                                                             | 5010 reject code lookup                                                                                                    |  |  |  |  |
| 8. Action: Implement appropriate<br>adjustments to claim file<br>(based upon the reject code<br>description). | First Coast Service Options Inc. (FCSO) has developed this application to provide you with a way to view the descriptor associated with the EDI reject code(s) returned on your HIPAA 5010 277CA - Claim Acknowledgement. Enter the reject code in the appropriate field (i.e., CSCC, CSC, EIC) and then click the Submit button. The description associated with the reject code combination you entered will appear in a results box below.         CSCC:       CSC:       EIC:         Submit       Submit |  |  |  |  |
| <ol> <li>Action: Resubmit corrected<br/>claim to First Coast for</li> </ol>                                   | CSCC: CSC: EIC: Description                                                                                                    |  |  |  |  |
| adjudication.                                                                                                 | A7 500 77 Acknowledgement/Rejected for Invalid Information - The claim/encounter<br>has invalid information as specified in the Status details and has been<br>rejected. Entity's Postal/Zip Code. Service Location                                                                                                    |  |  |  |  |

## How to Use the 5010 Reject Code Lookup: Multiple Reject Code Sets

| Instructions                                                                                                    | Screen Print                                                                                                    |
|----------------------------------------------------------------------------------------------------|----------------------------------------------------------------------------------------------------|
| Instructions         1. Action: Navigate to the 5010<br>Reject Code Lookup.         2. Action: Review your 277CA—<br>Claim Acknowledgement notice.         3. Action: Locate the STC segment.         4. Action: Identify each set of CSCC<br>and CSC codes. | Screen Print         5010 reject code lookup         First Coast Service Options Inc. (FCSO) has developed this application to provide you with a way to view the descriptor associated with the EDI reject code(s) returned on your HIPAA 5010 277CA - Claim Acknowledgement. Enter the reject code in the appropriate field (i.e., CSCC, CSC, EIC) and then click the Submit button. The description associated with the reject code combination you entered will appear in a results box below.         CSCC:       CSC       EIC:       Submit         Note: If the STC segment contains multiple sets of CSCC and CSC codes, each set must be entered separately.         INTRO * 400* * 12Z*456789122 *28*N978       *111026*1131*^*00501*113106872*0*P*:-GS*NN*09101*N9778*20111026*113106*1*X*005010X214-ST*277*000000001*005010X214-ST*277*00000001*005010X214-ST*277*0000001*005010X214-ST*277*0000001*005010X214-ST*20*113106*TH~HL****20*1_NM**P*2*TEST 5010 PART A*****PI*09101-TRN***091012       STC - Status Information segment         DTP*009*D8*20111026-       STC * A7:400 ** U****** A7:583 * A7:643~ |
|                                                                                                    | Set 1       Set 2       Set 3         Note: In this example, the STC segment contains three sets of CSCC and CSC reject code data (i.e., A7:400, A7:583, and A7:643).                                                                                                    |

| Instructions                                                                                                    | Screen Print                                                                                                    |  |  |
|----------------------------------------------------------------------------------------------------|----------------------------------------------------------------------------------------------------|--|--|
| <ol> <li>Action: Enter <i>first set</i> of CSCC and<br/>CSC reject code data (i.e., A7, 400)<br/>in the appropriate fields (i.e., CSCC<br/>and CSC) of the 5010 Reject Code<br/>Lookup</li> <li>Action: Click the <i>Submit</i> button</li> </ol> | 5010 reject code lookup         First Coast Service Options Inc. (FCSO) has developed this application to provide you with a way to view the descriptor associated with the EDI reject code(s) returned on your HIPAA 5010 277CA - Claim Acknowledgement. Enter the reject code in the appropriate field (i.e., CSCC, CSC, EIC) and then click the Submit button. The description associated with the reject code combination you entered will appear in a results box below.         CSCC:       A7       CSC:       400       EIC:       Submit         Note:       Although CSCC and CSC are required fields, the EIC field should only be used when EIC data is included within the STC segment. <i>In this example</i> , the STC segment for the first |  |  |
|                                                                                                    | set does not contain EIC reject code data.                                                                                                    |  |  |
| 7. Action: Review reject code                                                                                                    |                                                                                                    |  |  |
| description of <i>first</i> set.                                                                                                    | CSCC: CSC: EIC: Description                                                                                                    |  |  |
| 8. Action: Print results page for the <i>first set</i> (recommended).                                                                                                    | A7 400 Acknowledgement/Rejected for Invalid Information - The claim/encounter<br>has invalid information as specified in the Status details and has been<br>rejected. Claim is out of balance                                                                                                    |  |  |
|                                                                                                    | To look up another description, enter the reject code and click the Submit button.                                                                                                    |  |  |
|                                                                                                    |                                                                                                    |  |  |
| <ol> <li>Action: Enter second set of CSCC<br/>and CSC reject code data (i.e., A7,<br/>583) in the corresponding fields.</li> <li>Action: Click the Submit<br/>button.</li> </ol>                                                                  | <b>5010 reject code lookup</b> First Coast Service Options Inc. (FCSO) has developed this application to provide you with a way to view the descriptor associated with the EDI reject code(s) returned on your HIPAA 5010 277CA - Claim Acknowledgement. Enter the reject code in the appropriate field (i.e., CSCC, CSC, EIC) and then click the Submit button. The description associated with the reject code combination you entered will appear in a results box below.         CSCC:       A7       CSC:       583       EIC:       Submit                                                                                                    |  |  |
|                                                                                                    | <b>Note:</b> Although <b>CSCC</b> and <b>CSC</b> are required fields, the <b>EIC</b> field should only be used when <b>EIC</b> data is included within the <b>STC</b> segment. <i>In this example</i> , the <b>STC</b> segment for the <i>second set</i> does <b>not</b> contain <b>EIC</b> reject code data.                                                                                                    |  |  |
| 11. Action: Review reject code description of the second set.                                                                                                    | CSCC: CSC: EIC: Description                                                                                                    |  |  |
| 12. <b>Action:</b> Print results page for the <i>second set</i> (recommended).                                                                                                    | A7 583 Acknowledgement/Rejected for Invalid Information - The claim/encounter<br>has invalid information as specified in the Status details and has been<br>rejected. Line Item Charge Amount                                                                                                    |  |  |
|                                                                                                    | To look up another description, enter the reject code and click the Submit button.                                                                                                    |  |  |

| Instructions                                                                                                    | Screen Print                                                                                                    |
|----------------------------------------------------------------------------------------------------|----------------------------------------------------------------------------------------------------|
| <ol> <li>Action: Enter <i>third</i> set of<br/>CSCC and CSC <i>reject code data</i><br/>(i.e., A7, 643).</li> <li>Action: Click the Submit<br/>button.</li> </ol> | <b>5010 reject code lookup</b> First Coast Service Options Inc. (FCSO) has developed this application to provide you with a way to view the descriptor associated with the EDI reject code(s) returned on your HIPAA 5010 277CA - Claim Acknowledgement. Enter the reject code in the appropriate field (i.e., CSCC, CSC, EIC) and then click the Submit button. The description associated with the reject code combination you entered will appear in a results box below.         CSCC:       A7       CSC:       643       EIC:       Submit |
| 15. <b>Action:</b> Review reject code description of <i>third</i> set.                                                                                            | CSCC: CSC: EIC: Description                                                                                                    |
| the <i>third set</i> (recommended).                                                                                                    | A7 643 has invalid information as specified in the Status details and has been rejected. Service Line Paid Amount                                                                                                    |
|                                                                                                    | To look up another description, enter the reject code and click the Submit button.                                                                                                    |
| 17. Review descriptions of all three CSCC and CSC data sets.                                                                                                    | Description Results for Set 1: CSCC and CSC data set                                                                                                    |
| 18. Action: Implement                                                                                                    | CSCC: CSC: EIC: Description                                                                                                    |
| appropriate adjustments to claim<br>file (based upon <b>reject code</b><br><b>descriptions</b> from <i>all three</i> data                                         | A7 400 Acknowledgement/Rejected for Invalid Information - The claim/encounter<br>has invalid information as specified in the Status details and has been<br>rejected. Claim is out of balance                                                                                                    |
| sets).                                                                                                    | To look up another description, enter the reject code and click the Submit button.                                                                                                    |
| <b>19.</b> Action: Resubmit <i>corrected claim</i> to First Coast for adjudication.                                                                               | Description Results for Set 2: CSCC and CSC data set                                                                                                    |
|                                                                                                    | CSCC: CSC: EIC: Description                                                                                                    |
|                                                                                                    | A7 583 Acknowledgement/Rejected for Invalid Information - The claim/encounter<br>has invalid information as specified in the Status details and has been<br>rejected. Line Item Charge Amount                                                                                                    |
|                                                                                                    | To look up another description, enter the reject code and click the Submit button.                                                                                                    |
|                                                                                                    | Description Results for Set 3: CSCC and CSC data set                                                                                                    |
|                                                                                                    | CSCC: CSC: EIC: Description                                                                                                    |
|                                                                                                    | A7 643 Acknowledgement/Rejected for Invalid Information - The claim/encounter<br>has invalid information as specified in the Status details and has been<br>rejected. Service Line Paid Amount                                                                                                    |
|                                                                                                    | To look up another description, enter the reject code and click the Submit button.                                                                                                    |